# FDMによって管理されるFTDでのルートベース VPNを介したBGPの設定

| 内容                 |
|--------------------|
|                    |
| 前提条件               |
| <u>要件</u>          |
| <u>使用するコンポーネント</u> |
| <u>設定</u>          |
| <u>ネットワーク図</u>     |
| <u>VPNでの設定</u>     |
| <u>BGPでの設定</u>     |
| <u>確認</u>          |
| トラブルシュート           |

### はじめに

このドキュメントでは、FirePower Device Manager(FDM)で管理されるFTDv上のルートベースの サイト間VPNでのBGPの設定について説明します。

### 前提条件

#### 要件

次の項目に関する知識があることが推奨されます。

- VPNの基本的な知識
- FTDvでのBGPの設定
- FDMの経験

使用するコンポーネント

このドキュメントの情報は、次のソフトウェアとハードウェアのバージョンに基づいています。

- ・ Cisco FTDvバージョン7.4.2
- ・ Cisco FDMバージョン7.4.2

このドキュメントの情報は、特定のラボ環境にあるデバイスに基づいて作成されました。このド キュメントで使用するすべてのデバイスは、クリアな(デフォルト)設定で作業を開始していま す。本稼働中のネットワークでは、各コマンドによって起こる可能性がある影響を十分確認して ください。

### 設定

ネットワーク図

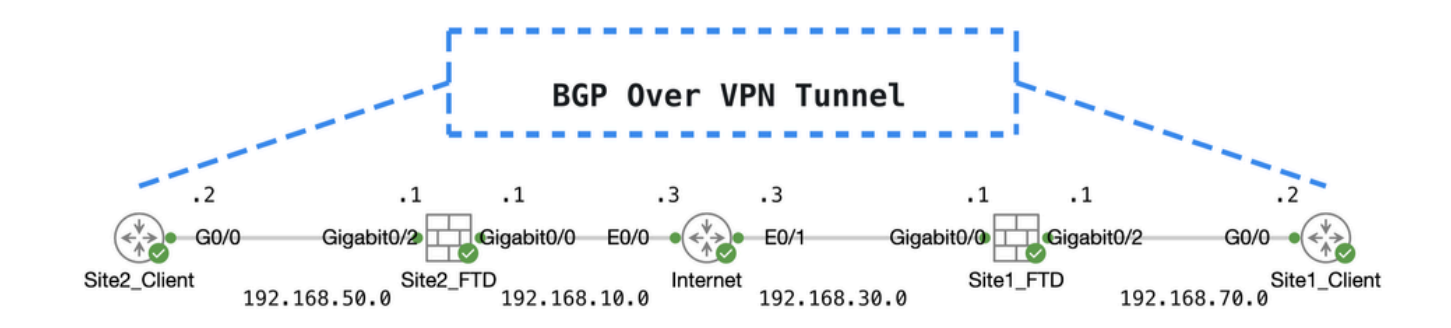

トポ

VPNでの 設定

ステップ1:ノード間のIP相互接続の準備が整い、安定していることを確認します。FDMのスマートライセンスがスマートアカウントに正常に登録されます。

ステップ 2: Site1クライアントのゲートウェイは、Site1 FTDの内部IPアドレス(192.168.70.1)で 設定されます。Site2クライアントのゲートウェイは、Site2 FTDの内部IPアドレス (192.168.50.1)で設定されます。また、FDMの初期化後に両方のFTDのデフォルトルートが正し く設定されていることを確認します。

各FDMのGUIにログインします。Device > Routingに移動します。をクリックします。View Configurationデ フォルトスタティックルートを確認するには、Static Routingタブをクリックします。

| irewall Device Manager Monitoring Policies Ob | ojects Device: ftdv | /742    |          | 6 6 9         | admin<br>Administr | ator cise | SECURE        |
|-----------------------------------------------|---------------------|---------|----------|---------------|--------------------|-----------|---------------|
| Device Summary<br>Routing                     |                     |         |          |               |                    |           |               |
| Add Multiple Virtual Routers                  |                     |         |          | ~             | >_ Commands ~      | BGP GI    | obal Settings |
| Static Routing BGP OSPF EIGRP ECM             | P Traffic Zones     |         |          |               |                    |           |               |
| 1 route                                       |                     |         |          | <b>T</b> Filt | er                 |           | +             |
| # NAME                                        | INTERFACE           | IP TYPE | NETWORKS | GATEWAY IP    | SLA MONITOR        | METRIC    | ACTIONS       |
|                                               |                     | 10-1    | 0.0.0.0  | 100.100.00.0  |                    |           |               |

Site1\_FTD\_Gateway (ゲートウェイ)

| þ | Firewall Device Manager   | Monitoring | ©<br>Policies | Objects      | Device: ftdv7 | 42      |           |            |                 | ?:     | admin<br>Administrat | tor V  | SECURE          |
|---|---------------------------|------------|---------------|--------------|---------------|---------|-----------|------------|-----------------|--------|----------------------|--------|-----------------|
|   | Device Summary<br>Routing |            |               |              |               |         |           |            |                 |        |                      |        |                 |
|   | Add Multiple Virtu        | al Routers |               |              |               |         |           |            | ~               | >_ Cor | nmands 🗸             | BGP    | Global Settings |
|   | Static Routing BGP        | OSPF       | EIGRP         | ECMP Traffic | Zones         |         |           |            |                 |        |                      |        |                 |
|   | 1 route                   |            |               |              |               |         |           |            | <b>Y</b> Filter |        |                      |        | +               |
|   | H NAME                    |            |               | INTE         | RFACE         | ір түре | NETWORKS  | GATEWAY IP |                 | SLA MO | NITOR                | METRIC | ACTIONS         |
|   | 1 StaticRoute_IPv4        | ı          |               | out          | side          | IPv4    | 0.0.0.0/0 | 192.168.10 | 3               |        |                      | 1      |                 |

サイト2\_FTD\_ゲートウェイ

ステップ 3 : ルートベースのサイト間VPNを設定する。 この例では、最初にSite1 FTDを設定します。

ステップ 3.1: Site1 FTDのFDM GUIにログインします。Site1 FTDの内部ネットワークの新しい ネットワークオブジェクトを作成します。 Objects > Networksに移動し、+ボタンをクリックします。

| Firewall Device Mana | ager Monitoring Policies | Objects Device: ftdv742 | () (i) (i) (i) (i) (i) (i) (i) (i) (i) (     | istrator Y the SECURE |
|----------------------|--------------------------|-------------------------|----------------------------------------------|-----------------------|
| Object Types ←       | Network (                | Dbjects and Groups      |                                              | _                     |
| C Networks           | 9 objects                |                         | Y Filter                                     | + 🕫                   |
| S Ports              |                          |                         | Preset filters: System defined, User defined |                       |

Create\_Network\_オブジェクト

ステップ 3.2: 必要な情報を提供します。そのボタンをクリックします。OK

- 名前: inside\_192.168.70.0
- タイプ:ネットワーク
- ネットワーク: 192.168.70.0/24

# Add Network Object

Name

| inside_192.168.70.0                       |         |     |
|-------------------------------------------|---------|-----|
| Description                               |         |     |
|                                           |         | 4   |
| Type<br>Network Host FQDN C<br>Network    | ) Range | 115 |
| 192.168.70.0/24                           |         |     |
| e.g. 152.166.2.0724 01 2001.066.0.0050700 |         |     |
|                                           | CANCEL  | ок  |

サイト1\_内部\_ネットワーク

### ステップ 3.3:Device > Site-to-Site VPNに移動します。をクリックします。View Configuration

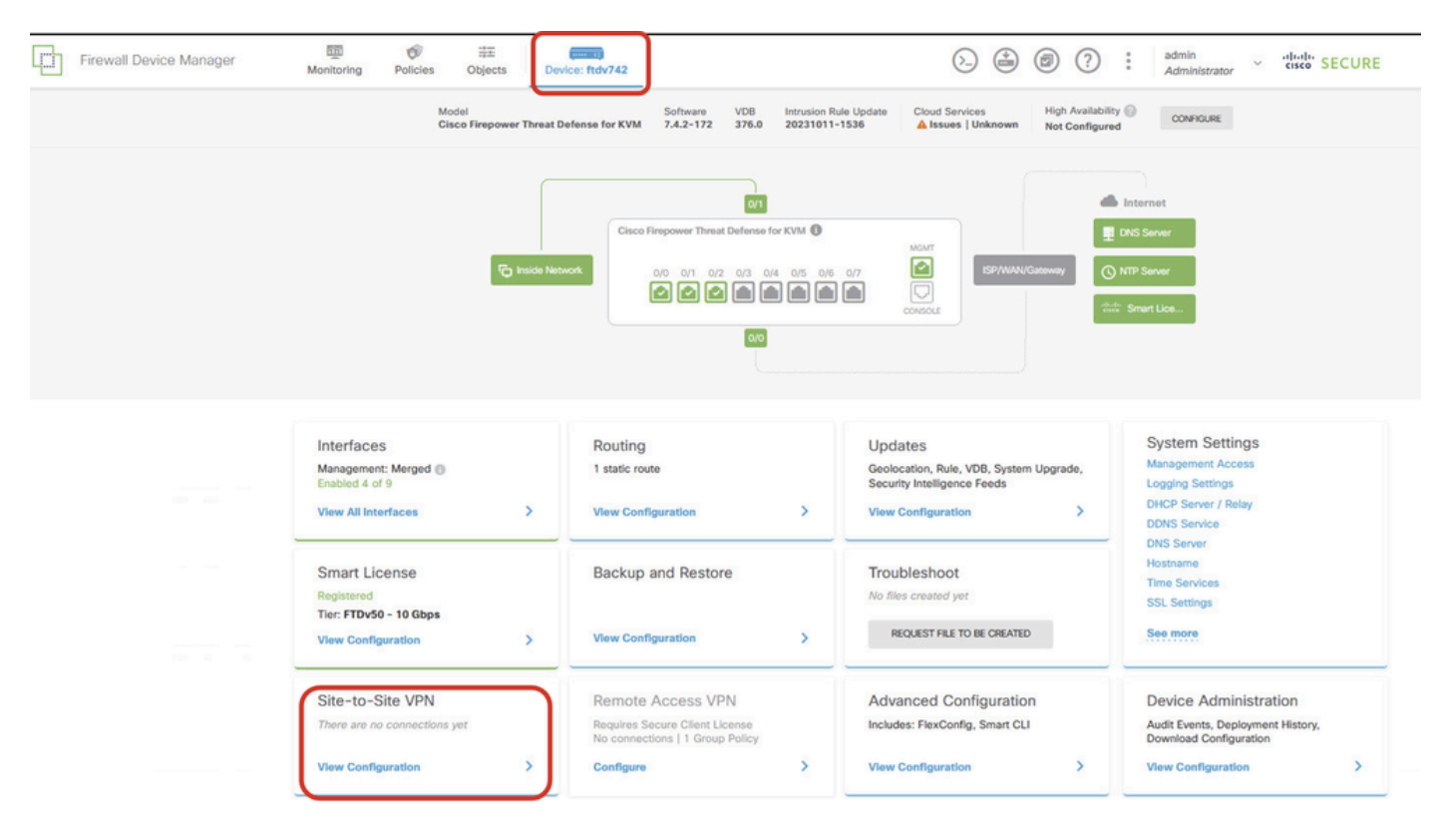

サイト間VPNの表示

ステップ 3.4:新しいサイト間VPNの作成を開始します。をクリックします。CREATE SITE-TO-SITE CONNECTION

| Firewall Device Manager | Monitoring                | Policies              | 음표<br>Objects | Device: ftdv742 |                                         |                                                                                     |      |                          | admin<br>Admini     | istrator ~ | cisco SEC | CURE |
|-------------------------|---------------------------|-----------------------|---------------|-----------------|-----------------------------------------|-------------------------------------------------------------------------------------|------|--------------------------|---------------------|------------|-----------|------|
|                         | Device Summa<br>Site-to-S | <b>ny</b><br>Site VPN |               |                 |                                         |                                                                                     |      |                          |                     |            |           |      |
|                         |                           |                       |               |                 |                                         |                                                                                     |      | <b>T</b> Filter          |                     |            |           | +    |
|                         |                           |                       |               |                 |                                         |                                                                                     |      | Preset filters: Route Ba | sest (VCO), Policy. | Based      |           |      |
|                         | # NAME                    |                       | LOCAL INT     | ERFACES         | LOCAL NETWORKS                          | REMOTE NETWORKS                                                                     |      | NAT EXEMPT               |                     |            | ACTIONS   |      |
|                         |                           |                       |               |                 | There are no Si<br>Start by creating th | te-to-Site connections yet,<br>e first Site-to-Site connect<br>e-to-site connection | lon. |                          |                     |            |           |      |

サイト間接続の作成

ステップ3.5:必要な情報を入力します。

- 接続プロファイル名:Demo\_S2S
- タイプ:ルートベース(VTI)
- ・ Local VPN Access Interface:ドロップダウンリストをクリックし、次にCreate new Virtual Tunnel Interfaceをクリックします。

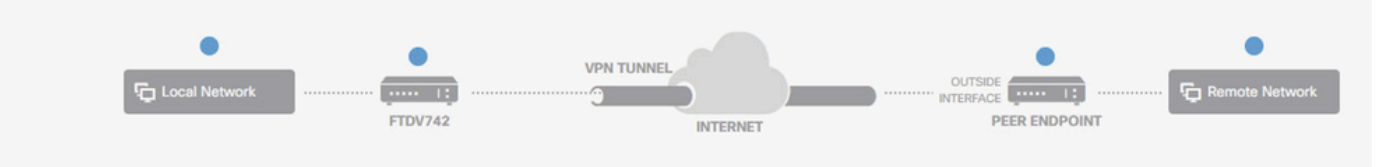

#### **Define Endpoints**

Identify the interface on this device, and the remote peer's interface IP address, that form the point-to-point VPN connection. Then, identify the local and remote networks that can use the connection. Traffic between these networks is protected using IPsec encryption.

| Connection Profile Name<br>Demo_S2S | Type           Route Based (VTI)         Policy Based |  |
|-------------------------------------|-------------------------------------------------------|--|
| Sites Configuration                 |                                                       |  |
| Local SITE                          | Remote IP Address                                     |  |
| Please select                       | ▼                                                     |  |
| ▼ Filter                            |                                                       |  |
|                                     | NEXT                                                  |  |
| Nothing found                       |                                                       |  |
|                                     | ~                                                     |  |
| Create new Virtual Tunnel Interface |                                                       |  |

Create\_VTI\_in\_VPN\_ウィザード

ステップ 3.6:新しいVTIを作成するために必要な情報を提供します。 [OK] ボタンをクリックします。

- 名前: demovti
- ・トンネルID:1
- トンネル送信元:外部(GigabitEthernet0/0)
- IPアドレスとサブネットマスク: 169.254.10.1/24
- ステータス:スライダをクリックして有効の位置にします。

| Name<br>demovti                                                                                       |     | Status |
|----------------------------------------------------------------------------------------------------|-----|--------|
| Most features work with named interfaces only, although some require unnamed interfaces.              |     |        |
| Description                                                                                           |     |        |
|                                                                                                    |     | A.     |
| Tunnel ID  Tunnel Source Tunnel GigabitEthernet0/0) 0 - 10413                                         | ~   |        |
| IP Address and Subnet Mask<br>169.254.10.1 / 24<br>e.g. 192.168.5.15/17 or 192.168.5.15/255.255.128.0 |     |        |
| CAN                                                                                                   | CEL | ок     |

作成\_VTI\_詳細

ステップ 3.7:必要な情報を引き続き入力します。 [Next] ボタンをクリックします。

- ・ ローカルVPNアクセスインターフェイス:demovti(ステップ3.6で作成)
- リモートIPアドレス: 192.168.10.1

| New Site-to-site VPN      | 1 Endpoints                                                           | 2 Configuration                                                                                        | 3 Summary                                                                                                   |  |
|---------------------------|-----------------------------------------------------------------------|----------------------------------------------------------------------------------------------------|----------------------------------------------------------------------------------------------------|--|
| Local Network             | FTDV742                                                               | VPN TUNNEL<br>INTERNET                                                                                 | OUTSIDE                                                                                                    |  |
| Identify the i<br>the loc | nterface on this device, and the n<br>al and remote networks that can | Define Endpoints<br>emote peer's interface IP address, that<br>use the connection. Traffic between the | form the point-to-point VPN connection. Then, identify<br>ese networks is protected using IPsec encryption. |  |
|                           | Connection Profile Name                                               |                                                                                                    | Turpe                                                                                                    |  |

| Demo_S2S                                        |        |                          | Route Based (VTI) | Policy Based |
|-------------------------------------------------|--------|--------------------------|-------------------|--------------|
| Sites Configuration                             |        |                          |                   |              |
| LOCAL SITE                                      |        | REMOTE SITE              |                   |              |
| Local VPN Access Interface<br>demovti (Tunnel1) | ×      | Remote IP A<br>192.168.1 | uddress           |              |
|                                                 | CANCEL | NEXT                     |                   |              |

VPN\_Wizard\_Endpoints\_ステップ1

#### ステップ 3.8: IKE Policyに移動します。[Edit] ボタンをクリックします。

| Firewall Device Manager Monitoring Po | ilicies Objects Device: ftdv742                                                                                                    | S→ B→ B→ C→ C→ S→ C→ C→ C→ C→ C→ C→ C→ C→ C→ C→ C→ C→ C→ |  |  |  |  |  |  |  |
|---------------------------------------|----------------------------------------------------------------------------------------------------|----------------------------------------------------------|--|--|--|--|--|--|--|
| New Site-to-site VPN                  | 1 Endpoints Configuration                                                                                                    | 3 Summary                                                |  |  |  |  |  |  |  |
| C Local Network                       | FTDV742                                                                                                    | OUTSDE                                                   |  |  |  |  |  |  |  |
| Select th                             | Privacy Configuration<br>Select the Internet Key Exchange (IKE) policy and enter the preshared keys needed to authenticate the VPN connection. The<br>IPsec proposals to use for encrypting traffic. |                                                          |  |  |  |  |  |  |  |
|                                       | <ul> <li>IKE policies are global, you cannot configure different policies per VPN. Any er connections.</li> </ul>                                                                                    | nabled IKE Policies are available to all VPN             |  |  |  |  |  |  |  |
|                                       | IKE VERSION 2 IKE VERSION 1 (                                                                                                    |                                                          |  |  |  |  |  |  |  |
|                                       | IKE Policy Globally applied EDIT                                                                                                    |                                                          |  |  |  |  |  |  |  |
|                                       | IPSec Proposal None selected EDIT                                                                                                    |                                                          |  |  |  |  |  |  |  |

編集\_IKE\_ポリシー

ステップ 3.9: IKEポリシーの場合は、事前に定義されたポリシーを使用するか、Create New IKE Policyをクリックして新しいポリシーを作成します。

この例では、既存のIKEポリシーAES-SHA-SHAを切り替え、デモ用に新しいIKEポリシーを作成

します。OKボタンをクリックして保存します。

- 名前:AES256\_DH14\_SHA256\_SHA256
- 暗号化:AES、AES256
- DHグループ:14
- 整合性ハッシュ: SHA、SHA256
- ・ PRFハッシュ: SHA、SHA256
- ライフタイム:86400(デフォルト)

|                       |    |   | Add IKE v2 Policy                                                  |       |
|-----------------------|----|---|--------------------------------------------------------------------|-------|
| ▼ Filter              |    |   | Priority<br>1 AES256_DH14_SHA256_SHA256                            | State |
| AES-GCM-NULL-SHA      | 0  | ^ | Encryption                                                         |       |
| AES-SHA-SHA           | 0  |   | Diffie-Heliman Group                                               | Ŷ     |
| DES-SHA-SHA           | 6  |   | 14 :*                                                              | ~     |
|                       |    |   | Integrity Hash<br>SHA × SHA256 ×                                   | ~     |
|                       |    | ~ | Pseudo Random Function (PRF) Hash                                  | *     |
| Create New IKE Policy | ОК |   | Lifetime (seconds)<br>86400<br>Between 120 and 2147483647 seconds. |       |
|                       |    |   | CANCEL                                                             |       |

Add\_New\_IKE\_ポリシー

| ▼ Filter                  |    |   |
|---------------------------|----|---|
| AES-GCM-NULL-SHA          | 0  | ^ |
| AES-SHA-SHA               | 0  |   |
| DES-SHA-SHA               | 0  |   |
| AES256_DH14_SHA256_SHA256 | 0  |   |
|                           |    |   |
|                           |    |   |
|                           |    |   |
| Create New IKE Policy     | ок |   |

Enable\_New\_IKE\_ポリシー

ステップ 3.10: IPSecプロポーザルに移動します。[Edit] ボタンをクリックします。

| Firewall Device Manager Monitoring Polic | cies Objects Device: ftdv742                                                                                                    | (b) (c) (c) (c) (c) (c) (c) (c) (c) (c) (c           |
|------------------------------------------|----------------------------------------------------------------------------------------------------|------------------------------------------------------|
| New Site-to-site VPN                     | 1 Endpoints 2 Configuration                                                                                                    | 3 Summary                                            |
| C Local Network                          | VPN TUNNEL                                                                                                    | OUTSIDE FRIENDE I:                                   |
| Select the                               | Privacy Configuration<br>Internet Key Exchange (IKE) policy and enter the preshared keys needed to au<br>IPsec proposals to use for encrypting traff | athenticate the VPN connection. Then, select the ic. |
|                                          | IKE Policy  KE policies are global, you cannot configure different policies per VPN. Any enable connections.                                         | ed IKE Policies are available to all VPN             |
|                                          | IKE VERSION 2 IKE VERSION 1 ()<br>IKE Policy<br>Globally applied EDIT<br>IPSec Proposal                                                              |                                                      |

編集\_IKE\_プロポーザル

ステップ 3.11: IPSecプロポーザルには、事前に定義されたプロポーザルを使用するか、Create new IPSec Proposalをクリックして新しいプロポーザルを作成します。この例では、デモ用に新 しいプロファイルを作成します。必要な情報を入力します。OKボタンをクリックして保存します 。

- 名前: AES256\_SHA256
- 暗号化:AES、AES256
- 整合性ハッシュ:SHA1、SHA256

| +                         |             |         | Add IKE v2 IPSec Proposal         |        | 0  | × |
|---------------------------|-------------|---------|-----------------------------------|--------|----|---|
| <b>T</b> Filter           | SET DEFAULT |         | Name<br>AES256_SHA256             |        |    |   |
| AES-GCM in Default Set    | 0           | ^       | Encryption                        |        |    |   |
| AES-SHA                   | 0           | olicies | AES × AES256 ×                    |        |    | ~ |
| des-SHA-1                 | 0           |         | Integrity Hash<br>SHA1 × SHA256 × |        |    | ~ |
| Create new IPSec Proposal | CANCEL      | Ĭ       |                                   | CANCEL | ОК |   |

Add\_New\_IPSec\_プロポーザル

|      | +                         |             |         |
|------|---------------------------|-------------|---------|
|      | <b>T</b> Filter           | SET DEFAULT |         |
|      | AES-GCM in Default Set    | 0           |         |
| , yo | AES-SHA                   | 0           | olicies |
|      | DES-SHA-1                 | 0           |         |
|      | AES256_SHA256             | 0           |         |
|      | Create new IPSec Proposal | CANCEL OK   | )       |

Enable\_New\_IPSec\_プロポーザル

ステップ 3.12:事前共有キーを設定します。[Next] ボタンをクリックします。

この事前共有キーをメモし、後でSite2 FTDで設定します。

| Firewall Device Manager | يين<br>Monitoring | Policies Objects                           | Device: ftdv742                                                       | (>)                                                                            |                          | ? :         | admin<br>Administrator | <ul> <li>diale SECUR</li> </ul> |
|-------------------------|-------------------|--------------------------------------------|-----------------------------------------------------------------------|--------------------------------------------------------------------------------|--------------------------|-------------|------------------------|---------------------------------|
|                         |                   | FTDV742                                    | IN                                                                    | ITERNET                                                                        | PEER ENDPOIL             | ۰r<br>۲     |                        |                                 |
|                         | Selec             | t the Internet Key Exchange                | Privacy (<br>e (IKE) policy and enter the presh<br>IPsec proposals to | Configuration<br>ared keys needed to authentici<br>use for encrypting traffic. | ate the VPN connec       | tion. Then, | select the             |                                 |
|                         |                   | IKE Policy IKE policies are g connections. | global, you cannot configure different p                              | olicies per VPN. Any enabled IKE Pc                                            | plicies are available to | all VPN     |                        |                                 |
|                         |                   | IKE VERSION 2                              | )                                                                     | IKE VERSION 1                                                                  |                          |             |                        |                                 |
|                         |                   | IKE Policy<br>Globally applied             | EDIT                                                                  |                                                                                |                          |             |                        |                                 |
|                         |                   | IPSec Proposal<br>Custom set selecte       | ed EDIT                                                               |                                                                                |                          |             |                        |                                 |
|                         |                   | Authentication Type Pre-shared Man         | anual Key 🔵 Certificate                                               |                                                                                |                          |             |                        |                                 |
|                         |                   | Local Pre-shared Ke                        | ey                                                                    |                                                                                |                          |             |                        |                                 |
|                         |                   | Remote Peer Pre-sh                         | hared Key                                                             |                                                                                |                          |             |                        |                                 |
|                         |                   | Thicker's Problem                          | BACK                                                                  | NEXT                                                                           |                          |             |                        |                                 |

設定\_事前共有キー

ステップ 3.13:VPN設定を確認します。変更が必要な場合は、BACKボタンをクリックします。 問題がなければ、「FINISH」ボタンをクリックします。

| PN Access<br>hterface                 | Int needs to be configured according to specified below configuration.         Image: Omega configured according to specified below configuration.         Image: Omega configured according to specified below configuration.         Image: Omega configured according to specified below configuration.         Image: Omega configured according to specified below configuration.         Image: Omega configured according to specified below configuration.         Image: Omega configured according to specified below configuration.         Image: Omega configured according to specified below configuration.         Image: Omega configured according to specified below configuration.         Image: Omega configured according to specified below configuration.         Image: Omega configured according to specified below configuration.         Image: Omega configured according to specified below configuration.         Image: Omega configured according to specified below configured according to specified below configured according to specified below configured according to specified below configured according to specified below configured according to specified below configured according to specified below configured according to specified below configured according to specified below configured according to specified below configured according to specified below configured according to specified below configured according to specified below configured according to specified below configured according to specified to specified to specified to specified to specified to specified to specified to specified to specified to specified to specified to specified to specified to specified to specified |       |
|---------------------------------------|----------------------------------------------------------------------------------------------------|-------|
| IKE V2<br>KE Policy                   | aes,aes-192,aes-256-sha512,sha384,sha,sha256-sha512,sha384,sha,sha256-21,20,16,15,14, aes,aes-256-sha,sha256-sha,sha256-14                                                                                                    |       |
| Sec Proposal<br>uthentication<br>ype  | aes,aes-256-sha-1,sha-256<br>Pre-shared Manual Key                                                                                                    |       |
| IKE V1: DISABLED                      |                                                                                                    |       |
| IPSEC SETTINGS<br>ifetime<br>juration | 28800 seconds                                                                                                    |       |
| ifetime Size                          | 4608000 kilobytes                                                                                                    |       |
| ADDITIONAL OPT                        | Not selected)<br>s copied to the clipboard when you click Finish. You must allow the browser to access your clipboard for the copy to be succ                                                                                                    | essfu |

### ステップ 3.14:トラフィックがFTDを通過できるようにするには、アクセスコントロールルール を作成します。この例では、デモの目的ですべてを許可します。 実際のニーズに基づいてポリシ ーを変更します。

| vall Device Manager                | Monitor     | ing Policie:           | Dbjects                | Device: ftdv742       |            |                                    | ۵ 🗳         |              | a<br>A | dmin<br>dministrator | cisco SECURE          |
|------------------------------------|-------------|------------------------|------------------------|-----------------------|------------|------------------------------------|-------------|--------------|--------|----------------------|-----------------------|
| 🛷 Security Po                      | licies      |                        |                        |                       |            |                                    |             |              |        |                      |                       |
| $\square \rightarrow \bigcirc sst$ | Decryptio   | in $\rightarrow$ () la | entity $\rightarrow$ ( | Security Intelligence | → <b>⊘</b> | NAT $\rightarrow$ $\bigcirc$ Acces | s Control 🔿 | Intrusion    |        |                      |                       |
| 1 rule                             |             |                        |                        |                       |            | Ŧ                                  | Filter      |              |        | \$                   | ₽<br>₽<br>●<br>₽<br>+ |
|                                    |             | SOURCE                 |                        |                       | DESTINATIO | N                                  |             |              |        |                      |                       |
| # NAME                             | ACTION      | ZONES                  | NETWORKS               | PORTS                 | ZONES      | NETWORKS                           | PORTS       | APPLICATIONS | URLS   | USERS                | ACTIONS               |
| > 1 Demo_allow                     | Allow       | ANY                    | ANY                    | ANY                   | ANY        | ANY                                | ANY         | ANY          | ANY    | ANY                  | € C.                  |
| Default Action Ac                  | cess Cont   | rol 🖨 Block            |                        |                       |            |                                    |             |              |        |                      |                       |
| Person Action A                    | Consta Cont | BIOCK                  | Te Ce                  |                       |            |                                    |             |              |        |                      |                       |

ステップ3.15:(オプション)インターネットにアクセスするためにクライアントにダイナミック NATが設定されている場合は、FTDでクライアントトラフィックのNAT免除ルールを設定します 。各FTDにはダイナミックNATが設定されていないため、この例では、NAT免除ルールを設定す る必要はありません。

#### ステップ 3.16:設定変更を導入します。

| Device Summary<br>Site-to-Site VPN<br>1 connection profile Filter<br>Preset filters: Rovie Based. (VTI), Policy Based.                                                                                                    | Firewall Dev | evice Manager                              | Monitoring | Policies | Objects | Device: ftdv742 | _                |                | 20                  | ?                      | admin<br>Administr  | rator ~ | cisco  | SECURE  |
|----------------------------------------------------------------------------------------------------|--------------|--------------------------------------------|------------|----------|---------|-----------------|------------------|----------------|---------------------|------------------------|---------------------|---------|--------|---------|
| 1 connection profile Filter Filter Filter Freedom State State Stat | Dev<br>Sit   | <del>avice Summary</del><br>ite-to-Site VF | PN         |          |         |                 |                  |                |                     |                        |                     |         |        |         |
| B NAME TYPE LOCAL INTERFACES LOCAL NETWORKS REMOTE NETWORKS NAT EXEMPT IKE V1 KE V2 ACTION                                                                                                    | 1 cc         | connection profile                         |            |          |         |                 |                  |                | T Fi<br>Preset filt | lter<br>ers: Route Res | ed (VTI), Policy Be | sed     |        | +       |
|                                                                                                    | •            | I NAME                                     |            |          | туре    | 8               | LOCAL INTERFACES | LOCAL NETWORKS | REMOTE NET          | WORKS                  | NAT EXEMPT          | IKE V1  | IKE V2 | ACTIONS |
| 1 Demo_S2S Route Based (VTI) demovti                                                                                                    |              |                                            |            |          | Rout    | te Based (VTI)  | demovti          |                |                     |                        |                     |         | ~      |         |

導入VPNの設定

#### BGPでの設定

#### ステップ4: Device > Routingの順に移動します。View Configurationをクリックします。

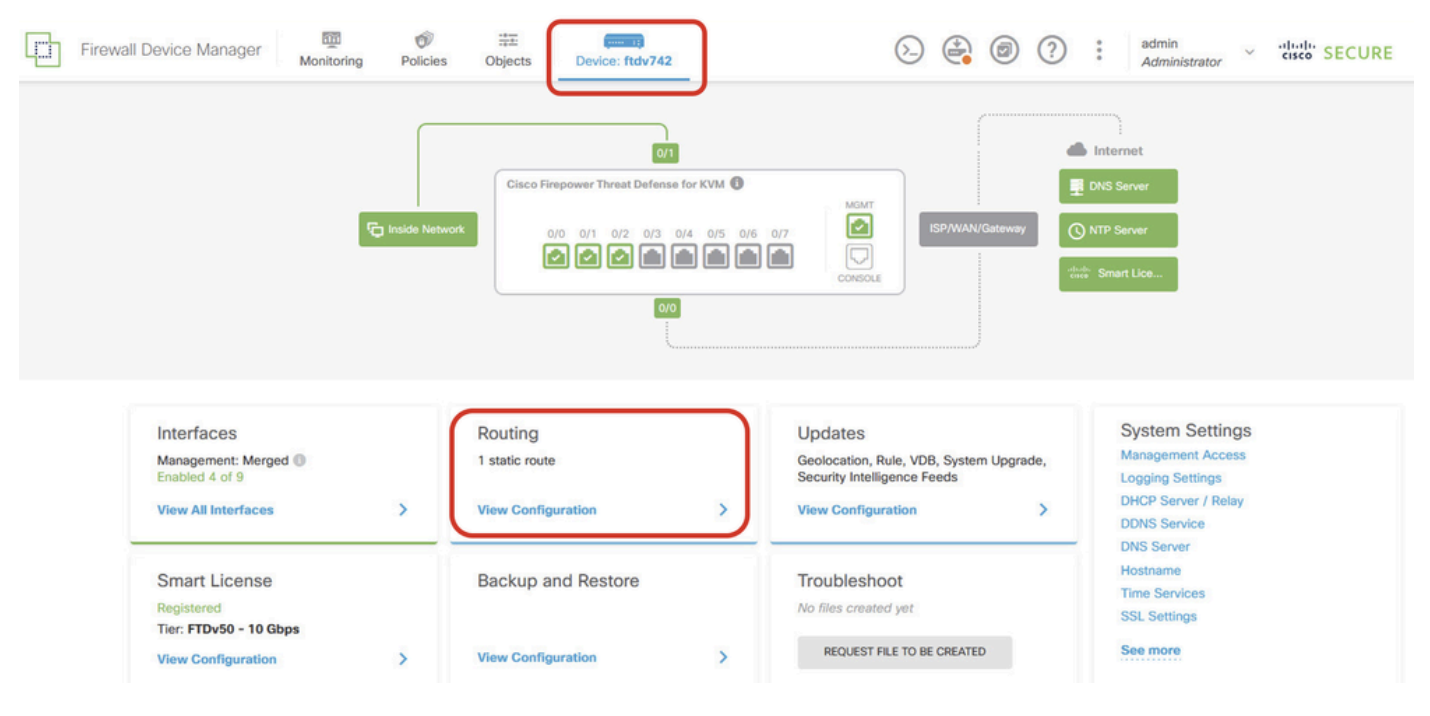

View\_Routing\_設定

#### ステップ 5:BGPタブをクリックし、次にCREATE BGP OBJECTをクリックします。

| 3 | Firewall Device Manager   | Monitoring   | Policies Objects   | Device: ftdv742 |                                                          | 0 ( | ?:     | admin<br>Administrato | <ul> <li>✓ dhalts S</li> <li>or</li> </ul> | ECURE    |
|---|---------------------------|--------------|--------------------|-----------------|----------------------------------------------------------|-----|--------|-----------------------|--------------------------------------------|----------|
|   | Device Summary<br>Routing |              |                    |                 |                                                          |     |        |                       |                                            |          |
|   | Add Multiple Vin          | tual Routers |                    |                 |                                                          | ~   | >_ Co  | mmands v              | BGP Global                                 | Settings |
|   | Static Routing BC         | SP OSPF EIG  | RP ECMP Traffic Zo | nes             |                                                          |     |        |                       |                                            |          |
|   |                           |              |                    |                 |                                                          |     |        |                       |                                            | +        |
|   |                           | NAME         | DES                | CRIPTION        |                                                          |     | CTIONS |                       |                                            |          |
|   |                           |              |                    | Start by cr     | are no BGP objects yet.<br>reating the first BGP object. |     |        |                       |                                            |          |
|   |                           |              |                    |                 |                                                          |     |        |                       |                                            |          |

Create\_BGP\_オブジェクト

手順 6:オブジェクトの名前を指定します。 Templateに移動して設定します。OKボタンをクリックして保存します。

名前: demobgp

回線1:AS番号を設定します。as-numberをクリックします。ローカルAS番号を手動で入力します 。この例では、Site1 FTDのAS番号は65511です。

2行目:IPプロトコルを設定します。ip-protocolをクリックします。ipv4を選択します。

| Add New BGP Object                                                                 | <b>8</b> ×             |
|------------------------------------------------------------------------------------|------------------------|
| Name<br>demobgp                                                                    | Description            |
| Template<br>1 router bgp 65511<br>2 configure address-family ip-protocol v<br>ipv4 | Show disabled<br>Reset |
| ipv6                                                                               | CANCEL                 |

作成BGPオブジェクトASNumber\_プロトコル

4行目:さらに設定します。settingsをクリックし、generalを選択して、Show disabledをクリックします。

| Add Ne                | w BGP Object                                                          | 0  | ×     |
|-----------------------|-----------------------------------------------------------------------|----|-------|
| Name<br>demobgp       | Description                                                           |    | 11.   |
| Template              | • Show disabled                                                       | ¢  | Reset |
| ⊙ 2<br>⊙ 3<br>••• ⊙ 4 | address-family ipv4 unicest<br>configure address-family ipv4 settings |    |       |
|                       | general<br>advanced CANCEL                                            | ОК |       |

作成BGPオブジェクトのアドレス設定

回線6:+アイコンをクリックして、回線でのBGPネットワークの設定を有効にします。networkobjectをクリックします。既存の使用可能なオブジェクトを表示し、選択することができます。 この例では、オブジェクト名inside\_192.168.70.0(ステップ3.2で作成)を選択します。

| Add     | Ne  | w BGP Object 🔹 😵 🛛 😨 👋                                                   |
|---------|-----|--------------------------------------------------------------------------|
| Name    |     | Description                                                              |
| demo    | bgp |                                                                          |
| Templat | te  | 🐼 Hide disabled 🗘 Reset                                                  |
| Θ       | 1   | router bgp 65511                                                         |
| Θ       | 2   | configure address-family ipv4∨                                           |
| Θ       | 3   | address-family ipv4 unicast                                              |
| Θ       | 4   | configure address-family ipv4 general ~                                  |
| Θ       | 5   | distance bgp 20 200 200                                                  |
| €       | 6   | <pre>network network-object v</pre>                                      |
| €       | 7   | <pre>network network-object v route-map map-tag v</pre>                  |
| Ð       | 8   | bgp inject-map inject-map ∨ exist-map exist-map ∨ options ∨              |
| €       | 9   | configure aggregate-address map-type ~                                   |
| Ð       | 10  | configure filter-rules direction ~                                       |
| €       | 11  | configure neighbor neighbor-address remote-as as-number config-options v |
| Ð       | 12  | configure ipv4 redistribution protocol v identifier none                 |
| €       | 13  | bgp router-id router-id                                                  |

作成BGPオブジェクト追加ネットワーク

| Name     |    |                  |                                  | Description                                                                                                    |        |                  |         |
|----------|----|------------------|----------------------------------|----------------------------------------------------------------------------------------------------|--------|------------------|---------|
|          | 01 |                  |                                  |                                                                                                    |        |                  | 11.     |
| Template | e  |                  |                                  |                                                                                                    |        | Ride disabled    | 🗘 Reset |
| Θ        | 1  | router bgp 65511 | 1                                |                                                                                                    |        |                  |         |
| Θ        | 2  | configure addr   | ess-family ipv4v                 |                                                                                                    |        |                  |         |
| Θ        | 3  | address-fami     | ly ipv4 unicast                  |                                                                                                    |        |                  |         |
| Θ        | 4  | IPV4 Network     | address-family ipv4 g<br>address | ene <mark>ral ~</mark>                                                                                          |        |                  |         |
| Θ        | 5  | distance         | bgp 20 200 200                   | a de la companya de la companya de la companya de la companya de la companya de la companya de la companya de l |        |                  |         |
| ••• ©    | 6  | network          |                                  |                                                                                                    |        |                  |         |
| Ð        | 7  | network          | .*                               |                                                                                                    | ^      |                  |         |
| Ð        | 8  | bgp inje         | C OutsidelPv4DefaultRou          | te Network                                                                                                    | otions |                  |         |
| Ð        | 9  | configur         | Coutside Dv4Gateway H            | lost A                                                                                                    |        |                  |         |
| Ð        | 10 | configur         | g outsiden Haddenby h            | 0                                                                                                    | 10.00  |                  |         |
| €        | 11 | configur         | any-ipv4 Network                 | 0                                                                                                    | mber   | config-options ~ |         |
| Ð        | 12 | configur         | any-inv6 Network                 | 0                                                                                                    | none   |                  |         |
| Ð        | 13 | bgp router-i     | g uny pro notivola               |                                                                                                    |        |                  |         |
|          |    |                  | 5 inside_192.168.7               | 70.0 Network                                                                                                    | ,      |                  |         |
|          |    | L                | 1                                | inside_192.168.70.0                                                                                             |        |                  |         |

0

作成BGPオブジェクト追加ネットワーク2

回線11:+アイコンをクリックして、回線でBGPネイバー関連情報を設定できるようにします。 neighbor-addressをクリックし、ピアのBGPネイバーアドレスを手動で入力します。この例では 、169.254.10.2(Site2 FTDのVTI IPアドレス)です。as-numberをクリックし、ピアのAS番号を 手動で入力します。この例では、65510はSite2 FTD用です。config-optionsをクリックして、 propertiesを選択します。

| Name    |      | Description                                                        |  |  |
|---------|------|--------------------------------------------------------------------|--|--|
| demo    | obgp |                                                                    |  |  |
|         |      |                                                                    |  |  |
| Templa  | te   | Reset                                                              |  |  |
| Θ       | 1    | router bgp 65511                                                   |  |  |
| Θ       | 2    | configure address-family ipv4 v                                    |  |  |
| Θ       | 3    | address-family ipv4 unicast                                        |  |  |
| Θ       | 4    | configure address-family ipv4 general ~                            |  |  |
| Θ       | 5    | distance bgp 20 200 200                                            |  |  |
| Θ       | 6    | network inside_192.168.70.0 v                                      |  |  |
| Ð       | 7    | <b>network</b> network-object v <b>route-map</b> map-tag v         |  |  |
| Ð       | 8    | bgp inject-map inject-map ∨ exist-map exist-map ∨ options ∨        |  |  |
| €       | 9    | configure aggregate-address map-type > Select Configuration Option |  |  |
| Ð       | 10   | configure filter-rules direction >                                 |  |  |
| ••• 🖸   | 11   | configure neighbor 169.254.10.2 remote-as 65510 config-options -   |  |  |
| $\odot$ | 12   | configure ipv4 redistribution protocol v identitien properties     |  |  |
| €       | 13   | bgp router-id router-id                                            |  |  |

Create\_BGP\_Object\_NeighborSetting ( 設定 )

回線14:+アイコンをクリックして、回線でネイバーの一部のプロパティを設定できるようにします。activate-optionsをクリックして、propertiesを選択します。

| Name   |      | Description                                                  |  |  |
|--------|------|--------------------------------------------------------------|--|--|
| demo   | obgp |                                                              |  |  |
| Templa | te   | 🐼 Hide disabled 🗘 Reset                                      |  |  |
| Θ      | 1    | router bgp 65511                                             |  |  |
| Θ      | 2    | configure address-family ipv4~                               |  |  |
| Θ      | 3    | address-family ipv4 unicast                                  |  |  |
| Θ      | 4    | configure address-family ipv4 general ~                      |  |  |
| Θ      | 5    | distance bgp 20 200 200                                      |  |  |
| Θ      | 6    | network inside_192.168.70.0 v                                |  |  |
| €      | 7    | network network-object v route-map map-tag v                 |  |  |
| €      | 8    | bgp inject-map inject-map v exist-map exist-map v options v  |  |  |
| €      | 9    | configure aggregate-address map-type v                       |  |  |
| Ð      | 10   | configure filter-rules direction ~                           |  |  |
| Θ      | 11   | configure neighbor 169.254.10.2 remote-as 65510 properties v |  |  |
| Θ      | 12   | neighbor 169.254.10.2 remote-as Select Configuration Option  |  |  |
| Ð      | 13   | configure neighbor 169.254.10.2 Penate-as Settings           |  |  |
| Θ      | 14   | configure neighbor 169.254.10.2 activate activate-options    |  |  |
| Ð      | 15   | configure ipv4 redistribution protocol v ide                 |  |  |
| Ð      | 16   | bgp router-id router-id                                      |  |  |
|        |      |                                                              |  |  |

Create\_BGP\_Object\_NeighborSetting\_プロパティ

品目13:+アイコンをクリックして、品目に高度なオプションを表示できるようにします。 settingsをクリックして、advancedを選択します。

| Name   |      | Description                                                            |  |  |  |
|--------|------|------------------------------------------------------------------------|--|--|--|
| demo   | obgp |                                                                        |  |  |  |
| Templa | te   | ₩ Hide disabled ♦ Reserve                                              |  |  |  |
| Θ      | 1    | router bgp 65511                                                       |  |  |  |
| Θ      | 2    | configure address-family ipv4 ~                                        |  |  |  |
| Θ      | 3    | address-family ipv4 unicast                                            |  |  |  |
| Θ      | 4    | configure address-family ipv4 general∽                                 |  |  |  |
| Θ      | 5    | distance bgp 20 200 200                                                |  |  |  |
| Θ      | 6    | network inside_192.168.70.0 v                                          |  |  |  |
| Ð      | 7    | network network-object v route-map map-tag v                           |  |  |  |
| Ð      | 8    | <pre>bgp inject-map inject-map v exist-map exist-map v options v</pre> |  |  |  |
| €      | 9    | configure aggregate-address map-type v                                 |  |  |  |
| €      | 10   | configure filter-rules direction ~                                     |  |  |  |
| Θ      | 11   | configure neighbor 169.254.10.2 Select Neighbor Settings               |  |  |  |
| Θ      | 12   | neighbor 169.254.10.2 remote-as issue                                  |  |  |  |
| •••    | 13   | configure neighbor 169.254.10.2 remote-as settings v                   |  |  |  |
| Θ      | 14   | configure neighbor 169.254.10.2 activate                               |  |  |  |
| Θ      | 15   | neighbor 169.254.10.2 activate                                         |  |  |  |
| €      | 16   | configure neighbor 169.254.10.2 activate advanced                      |  |  |  |
| €      | 17   | configure ipv4 redistribution protocol v iden                          |  |  |  |
| €      | 18   | bgp router-id migration                                                |  |  |  |
|        |      | ha-mode                                                                |  |  |  |
|        |      | CANCEL OK                                                              |  |  |  |

Create\_BGP\_Object\_NeighborSetting\_Properties\_Advanced (高度な設定)

#### 品目18:optionsをクリックし、disableを選択して、パスMTUディスカバリを無効にします。

| Name   |      | Description                                                            |
|--------|------|------------------------------------------------------------------------|
| demo   | obgp |                                                                        |
| _      |      |                                                                        |
| Templa | te   | Reset                                                                  |
| Θ      | 1    | router bgp 65511                                                       |
| Θ      | 2    | configure address-family ipv4 ~                                        |
| Θ      | з    | address-family ipv4 unicast                                            |
| Θ      | 4    | configure address-family ipv4 general ~                                |
| Θ      | 5    | distance bgp 20 200 200                                                |
| Θ      | 6    | network inside_192.168.70.0 v                                          |
| €      | 7    | <b>network</b> network-object ~ <b>route-map</b> map-tag ~             |
| €      | 8    | <pre>bgp inject-map inject-map ~ exist-map exist-map ~ options ~</pre> |
| €      | 9    | configure aggregate-address map-type ~                                 |
| €      | 10   | configure filter-rules direction ~                                     |
| Θ      | 11   | configure neighbor 169.254.10.2 remote-as 65510 properties 🗸           |
| Θ      | 12   | neighbor 169.254.10.2 remote-as 65510                                  |
| Θ      | 13   | configure neighbor 169.254.10.2 remote-as advanced v                   |
| Θ      | 14   | neighbor 169.254.10.2 password secret ∽                                |
| Θ      | 15   | configure neighbor 169.254.10.2 hops options v                         |
| Θ      | 16   | neighbor 169.254.10.2 version version environments (optional)          |
| Θ      | 17   | neighbor 169.254.10.2 transport connection-mode options y              |
| Θ      | 18   | neighbor 169.254.10.2 transport path-mtu-discovery options -           |
| Θ      | 19   | configure neighbor 169.254.10.2 activate properties                    |
| Θ      | 20   | neighbor 169.254.10.2 activate disable                                 |
| €      | 21   | configure neighbor 169.254.10.2 activate settings                      |
| €      | 22   | configure ipv4 redistribution protocol v identifier none               |
| €      | 23   | bgp router-id router-id                                                |

Create\_BGP\_Object\_NeighborSetting\_Properties\_Advanced\_PMDプロパティ

回線14、15、16、17:-ボタンをクリックして、回線を無効にします。次に、OKボタンをクリック してBGPオブジェクトを保存します。

| Name     |     | Description                                                  |  |  |
|----------|-----|--------------------------------------------------------------|--|--|
| demot    | ogp |                                                              |  |  |
|          |     |                                                              |  |  |
| Template | 9   | 🐼 Hide disabled 🗘 Reset                                      |  |  |
| Θ        | 1   | router bgp 65511                                             |  |  |
| Θ        | 2   | configure address-family ipv4∨                               |  |  |
| Θ        | 3   | address-family ipv4 unicast                                  |  |  |
| Θ        | 4   | configure address-family ipv4 general ~                      |  |  |
| Θ        | 5   | distance bgp 20 200 200                                      |  |  |
| Θ        | 6   | <pre>network inside_192.168.70.0 v</pre>                     |  |  |
| ⊙        | 7   | network network-object v route-map map-tag v                 |  |  |
| €        | 8   | bgp inject-map inject-map v exist-map exist-map v options v  |  |  |
| ⊙        | 9   | configure aggregate-address map-type v                       |  |  |
| €        | 10  | configure filter-rules direction ~                           |  |  |
| Θ        | 11  | configure neighbor 169.254.10.2 remote-as 65510 properties v |  |  |
| Θ        | 12  | neighbor 169.254.10.2 remote-as 65510                        |  |  |
| Θ        | 13  | configure neighbor 169.254.10.2 remote-as advanced v         |  |  |
| Θ        | 14  | neighbor 169.254.10.2 password secret 🗸                      |  |  |
| Θ        | 15  | configure neighbor 169.254.10.2 hops options∽                |  |  |
| Θ        | 16  | neighbor 169.254.10.2 version version-number                 |  |  |
| Θ        | 17  | neighbor 169.254.10.2 transport connection-mode options v    |  |  |
| Θ        | 18  | neighbor 169.254.10.2 transport path-mtu-discovery disablev  |  |  |
| Θ        | 19  | configure neighbor 169.254.10.2 activate properties v        |  |  |
| Θ        | 20  | neighbor 169.254.10.2 activate                               |  |  |
| •        | 21  | configure neighbor 169.254.10.2 activate settings v          |  |  |
| •        | 22  | configure ipv4 redistribution protocol v identifier none     |  |  |
| O        | 23  | bgp Fouter-1d Fouter-1d                                      |  |  |

CANCEL

Create\_BGP\_Object\_DisableLines(オプション)

次に、この例のBGP設定の概要を示します。実際のニーズに基づいて、その他のBGP設定を行う ことができます。

| Name    | Description |
|---------|-------------|
| demobgp |             |

| Templat | е  | We disabled     ↓     Reset                                  |
|---------|----|--------------------------------------------------------------|
| Θ       | 1  | router bgp 65511                                             |
| Θ       | 2  | configure address-family ipv4 v                              |
| Θ       | з  | address-family ipv4 unicast                                  |
| Θ       | 4  | configure address-family ipv4 general ✓                      |
| Θ       | 5  | distance bgp 20 200 200                                      |
| Θ       | 6  | network inside_192.168.70.0 ~                                |
| €       | 7  | network network-object v route-map map-tag v                 |
| €       | 8  | bgp inject-map inject-map v exist-map v options v            |
| €       | 9  | configure aggregate-address map-type ~                       |
| €       | 10 | configure filter-rules direction v                           |
| Θ       | 11 | configure neighbor 169.254.10.2 remote-as 65510 properties 🗸 |
| Θ       | 12 | neighbor 169.254.10.2 remote-as 65510                        |
| Θ       | 13 | configure neighbor 169.254.10.2 remote-as advanced 🗸         |
| €       | 14 | neighbor 169.254.10.2 password secret                        |
| €       | 15 | configure neighbor 169.254.10.2 hops options ~               |
| €       | 16 | neighbor 169.254.10.2 version version-number                 |
| €       | 17 | neighbor 169.254.10.2 transport connection-mode options ~    |
| Θ       | 18 | neighbor 169.254.10.2 transport path-mtu-discovery disable ~ |
| Θ       | 19 | configure neighbor 169.254.10.2 activate properties          |
| Θ       | 20 | neighbor 169.254.10.2 activate                               |
| €       | 21 | configure neighbor 169.254.10.2 activate settings v          |
| €       | 22 | configure ipv4 redistribution protocol v identifier none     |
| •       | 23 | bgp router-id router-id                                      |

| CANCEL |  |
|--------|--|

Create\_BGP\_Object\_Final\_の概要

#### 手順7:BGP設定の変更を導入します。

| D | Firewall Device Manager      | Monitoring Policies Objects | Device: ftdv742 |      | admin<br>Administrator           |
|---|------------------------------|-----------------------------|-----------------|------|----------------------------------|
|   | Device Summary<br>Routing    |                             |                 |      |                                  |
|   | Add Multiple Virtual Routers |                             |                 | v >_ | Commands 🐱 🌣 BGP Global Settings |
|   | Static Routing BGP           | OSPF EIGRP ECMP Traffic     | c Zones         |      |                                  |
|   | 1 object                     |                             |                 |      | +                                |
|   | H NAME                       | DE                          | SCRIPTION       |      | ACTIONS                          |
|   | 1 demobgp                    |                             |                 |      |                                  |

Deploy\_BGP\_設定

ステップ 8:これで、Site1 FTDの設定が完了しました。

Site2 FTD VPNおよびBGPを設定するには、Site2 FTDの対応するパラメータを使用して、ステップ3~7を繰り返します。

CLIでのSite1 FTDとSite2 FTDの設定の概要

| サイト1 FTD                                                                                                    | サイト2 FTD                                                                                                    |
|----------------------------------------------------------------------------------------------------|----------------------------------------------------------------------------------------------------|
| NGFWバージョン7.4.2                                                                                                    | NGFWバージョン7.4.2                                                                                                    |
| interface GigabitEthernet0/0                                                                                                    | interface GigabitEthernet0/0                                                                                                    |
| nameif外部                                                                                                    | nameif外部                                                                                                    |
| ctsマニュアル                                                                                                    | ctsマニュアル                                                                                                    |
| propagate sgt preserve-untag (sgtの保存/タグ解除を伝播                                                                                                    | propagate sgt preserve-untag ( sgtの保存/タグ解除を伝播                                                                                                    |
| )                                                                                                    | )                                                                                                    |
| policy static sgt disabled trusted (信頼できるポリシースタ                                                                                                    | policy static sgt disabled trusted ( 信頼できるポリシースタ                                                                                                    |
| ティックsgt無効)                                                                                                    | ティックsgt無効 )                                                                                                    |
| セキュリティレベル0                                                                                                    | セキュリティレベル0                                                                                                    |
| ip address 192.168.30.1 255.255.255.0                                                                                                    | ip address 192.168.10.1 255.255.255.0                                                                                                    |
| interface GigabitEthernet0/2                                                                                                    | interface GigabitEthernet0/2                                                                                                    |
| nameif内部                                                                                                    | nameif内部                                                                                                    |
| セキュリティレベル0                                                                                                    | セキュリティレベル0                                                                                                    |
| ip address 192.168.70.1 255.255.255.0                                                                                                    | ip address 192.168.50.1 255.255.255.0                                                                                                    |
| interface Tunnel1                                                                                                    | interface Tunnel1                                                                                                    |
| nameif demovti                                                                                                    | nameif demovti25                                                                                                    |
| ip address 169.254.10.1 255.255.255.0                                                                                                    | ip address 169.254.10.2 255.255.255.0                                                                                                    |
| トンネル送信元インターフェイスOutside                                                                                                    | トンネル送信元インターフェイスOutside                                                                                                    |
| tunnel destination 192.168.10.1                                                                                                    | tunnel destination 192.168.30.1                                                                                                    |
| トンネルモードipsec ipv4                                                                                                    | トンネルモードipsec ipv4                                                                                                    |
| tunnel protection ipsec profile ipsec_profile e4084d322d                                                                                                    | tunnel protection ipsec profile ipsec_profile e4084d322d                                                                                                    |
| オブジェクトネットワークOutsidelPv4ゲートウェイ                                                                                                    | オブジェクトネットワークOutsidelPv4ゲートウェイ                                                                                                    |
| ホスト192.168.30.3                                                                                                    | ホスト192.168.10.3                                                                                                    |
| オブジェクトネットワークinside_192.168.70.0                                                                                                    | オブジェクトネットワークinside_192.168.50.0                                                                                                    |
| サブネット192.168.70.0 255.255.255.0                                                                                                    | サブネット192.168.50.0 255.255.255.0                                                                                                    |
| access-group NGFW_ONBOX_ACLグローバル<br>access-list NGFW_ONBOX_ACL remark rule-id<br>268435457:アクセスポリシー:NGFW_Access_Policy<br>access-list NGFW_ONBOX_ACL remark rule-id 268435457:<br>L5 RULE: Inside_Outside_Rule<br>access-list NGFW_ONBOX_ACL高度な信頼オブジェクトグ<br>ループ  acSvcg-268435457 ifc inside any ifc outside any<br>rule-id 268435457 event-log both<br>access-list NGFW_ONBOX_ACL remark rule-id | access-group NGFW_ONBOX_ACLグローバル<br>access-list NGFW_ONBOX_ACL remark rule-id<br>268435457:アクセスポリシー:NGFW_Access_Policy<br>access-list NGFW_ONBOX_ACL remark rule-id 268435457:<br>L5 RULE: Inside_Outside_Rule<br>access-list NGFW_ONBOX_ACL高度な信頼オブジェクトグ<br>ループ  acSvcg-268435457 ifc inside any ifc outside any<br>rule-id 268435457 event-log both<br>access-list NGFW_ONBOX_ACL remark rule-id<br>268435458:アクセスポリシー:NGFW_Access_Policy |

| 268435458:アクセスポリシー:NGFW_Access_Policy                            |                                                                  |
|------------------------------------------------------------------|------------------------------------------------------------------|
| access-list NGFW_ONBOX_ACL remark rule-id                        | access-list NGFW_ONBOX_ACL remark rule-id                        |
| 268435458:L5 RULE:Demo_allow                                     | 268435458:L5 RULE:Demo_allow                                     |
| access-list NGFW_ONBOX_ACL advanced permit object-               | access-list NGFW_ONBOX_ACL advanced permit object-               |
| groupコマンドを発行して、  acSvcg-268435458 any rule-                      | groupコマンドを発行して、  acSvcg-268435458 any rule-                      |
| id 268435458 event-log both                                      | id 268435458 event-log both                                      |
| access-list NGFW_ONBOX_ACL remark rule-id 1:アクセ                  | access-list NGFW_ONBOX_ACL remark rule-id 1:アクセ                  |
| スポリシー:NGFW_Access_Policy                                         | スポリシー:NGFW_Access_Policy                                         |
| access-list NGFW_ONBOX_ACL remark rule-id 1: L5                  | access-list NGFW_ONBOX_ACL remark rule-id 1: L5                  |
| RULE: DefaultActionRule                                          | RULE: DefaultActionRule                                          |
| access-list NGFW_ONBOX_ACL advanced deny ip any any              | access-list NGFW_ONBOX_ACL advanced deny ip any any              |
| rule-id 1                                                        | rule-id 1                                                        |
|                                                                  |                                                                  |
| router bgp 65511                                                 | router bgp 65510                                                 |
| bgp log-neighbor-changes                                         | bgp log-neighbor-changes                                         |
| bgp router-id vrf auto-assign(VRF自動割り当て)                         | bgp router-id vrf auto-assign(VRF自動割り当て)                         |
| address-family ipv4 unicast                                      | address-family ipv4 unicast                                      |
| neighbor 169.254.10.2 remote-as 65510                            | neighbor 169.254.10.1 remote-as 65511                            |
| ネイバー169.254.10.2 transport path-mtu-discovery disable            | ネイバー169.254.10.1 transport path-mtu-discovery disable            |
| neighbor 169.254.10.2 activate                                   | neighbor 169.254.10.1 activate                                   |
| network 192.168.70.0                                             | network 192.168.50.0                                             |
| no auto-summary                                                  | no auto-summary                                                  |
| no synchronization                                               | no synchronization                                               |
| exit-address-family                                              | exit-address-family                                              |
| 外部ルート0.0.0.0 0.0.0.0 192.168.30.3 1                              | 外部ルート0.0.0.0 0.0.0.0 192.168.10.3 1                              |
| crypto ipsec ikev2 ipsec-proposal AES256_SHA256                  | crypto ipsec ikev2 ipsec-proposal AES256_SHA256                  |
| プロトコルesp暗号化aes-256 aes                                           | プロトコルesp暗号化aes-256 aes                                           |
| プロトコルesp整合性sha-256 sha-1                                         | プロトコルesp整合性sha-256 sha-1                                         |
| enveto incoc profilo incoc, profilolo/08/d322d                   | crypto insoc profile insoc, profilele/108/1d322d                 |
| ci ypto ipsec prome ipsec_prome e+00403220                       | ci ypto ipsec prome ipsec_prome e+00405220                       |
| set security association lifetime kilobytes/608000               | set security association lifetime kilobytes/608000               |
| set security-association lifetime seconds $28800 ( \pm \pm 7 1)$ | set security-association lifetime seconds $28800 ( \pm \pm 7 1)$ |
| Set Security-association metime seconds 20000 (ビイユッ              | Set Security-association metime seconds 20000 (ビーユッ              |
|                                                                  |                                                                  |
| crypto ipsec security-association pmtu-aging infinite            | crypto ipsec security-association pmtu-aging infinite            |
| クリプトikev2ポリシー1                                                   | クリプトikev2ポリシー1                                                   |
| 暗号化aes-256 aes                                                   | 暗号化aes-256 aes                                                   |
| 整合性sha256 sha                                                    | <br>整合性sha256 sha                                                |
| group 14                                                         | group 14                                                         |
| prf sha256 sha                                                   | prf sha256 sha                                                   |
| lifetime seconds 86400(ライフタイム秒数)                                 | lifetime seconds 86400(ライフタイム秒数)                                 |
|                                                                  |                                                                  |
| crypto ikev2 policy 20                                           | crypto ikev2 policy 20                                           |

| 暗号化aes-256 aes-192 aes                | 暗号化aes-256 aes-192 aes                |
|---------------------------------------|---------------------------------------|
| 整合性sha512 sha384 sha256 sha           | 整合性sha512 sha384 sha256 sha           |
| グループ21 20 16 15 14                    | グループ21 20 16 15 14                    |
| prf sha512 sha384 sha256 sha          | prf sha512 sha384 sha256 sha          |
| lifetime seconds 86400(ライフタイム秒数)      | lifetime seconds 86400(ライフタイム秒数)      |
|                                       |                                       |
| crypto ikev2 enable outside           | crypto ikev2 enable outside           |
|                                       |                                       |
| グループポリシー  s2sGP 192.168.10.1内部        | グループポリシー  s2sGP 192.168.30.1内部        |
| グループポリシー  s2sGP 192.168.10.1属性        | グループポリシー  s2sGP 192.168.30.1属性        |
| VPNトンネルプロトコルIKEV2                     | VPNトンネルプロトコルIKEV2                     |
|                                       |                                       |
| tunnel-group 192.168.10.1タイプipsec-l2l | tunnel-group 192.168.30.1タイプipsec-l2l |
| tunnel-group 192.168.10.1一般属性         | tunnel-group 192.168.30.1一般属性         |
| デフォルトグループポリシー  s2sGP 192.168.10.1     | デフォルトグループポリシー  s2sGP 192.168.30.1     |
|                                       |                                       |
| tunnel-group 192.168.10.1 ipsec属性     | tunnel-group 192.168.30.1 ipsec属性     |
| ikev2リモート認証事前共有キー*****                | ikev2リモート認証事前共有キー*****                |
| ikev2ローカル認証事前共有キー*****                | ikev2ローカル認証事前共有キー*****                |

### 確認

ここでは、設定が正常に機能しているかどうかを確認します。

ステップ 1 : コンソールまたはSSHを使用して各FTDのCLIに移動し、show crypto ikev2 saコマ ンドとshow crypto ipsec saコマンドを使用してフェーズ1とフェーズ2のVPNステータスを確認し ます。

| サイト1 FTD                                                              | サイト2 FTD                                                                                                    |
|-----------------------------------------------------------------------|----------------------------------------------------------------------------------------------------|
| ftdv742# show crypto ikev2 sa                                         | ftdv742# show crypto ikev2 sa                                                                                                    |
| IKEv2 SA:                                                             | IKEv2 SA:                                                                                                    |
| セッションID:134、ステータス:アクティブ、<br>IKEカウント:1、子カウント:1                         | セッションID:13、ステータス:アクティブ、<br>IKEカウント:1、子カウント:1                                                                                                    |
| Tunnel-idローカルリモートfvrf/ivrfステータスの<br>役割                                | Tunnel-idローカルリモートfvrf/ivrfステータスの<br>役割<br>339797985 192 168 10 1/500                                                                                                    |
| 563984431 192.168.30.1/500<br>192.168.10.1/500グローバル/グローバル対応レ<br>スポンダ  | 192.168.30.1/500グローバル/グローバル準備イ<br>ニシエータ<br>暗号化:AES-CBC、キーサイズ:256、ハッシ<br>ュ:SHA256、DHグループ:14、認証記号<br>:PSK、認証検証:PSK<br>寿命/アクティブ時間:86400/74099秒<br>子sa:ローカルセレクタ0.0.0.0/0 ~<br>255.255.255.255/65535 |
| 暗号化:AES-CBC、キーサイズ:256、ハッシ<br>ュ:SHA256、DHグループ:14、認証記号<br>:PSK、認証検証:PSK |                                                                                                    |

| 寿命/アクティブ時間:86400/5145秒<br>子sa:ローカルセレクタ0.0.0.0/0 ~<br>255.255.255.255/65535<br>リモートセレクタ0.0.0.0/0 ~<br>255.255.255.255/65535<br>ESP spi in/out:0xf0c4239d/0xb7b5b38b | リモートセレクタ0.0.0.0/0 ~<br>255.255.255.255/65535<br>ESP spi in/out:0xb7b5b38b/0xf0c4239d |
|----------------------------------------------------------------------------------------------------|--------------------------------------------------------------------------------------|
| ftdv742# show crypto ipsec sa                                                                                                    | ftdv742# show crypto ipsec sa                                                        |
| インタフェース: demovti                                                                                                    | インタフェース: demovti25                                                                   |
| 暗号マップタグ:vti-crypto-map-Tunnel1-                                                                                                    | 暗号マップタグ:vti-crypto-map-Tunnel1-                                                      |
| 0-1、シーケンス番号:65280、ローカルアドレ                                                                                                    | 0-1、シーケンス番号:65280、ローカルアドレ                                                            |
| ス:192.168.30.1                                                                                                    | ス:192.168.10.1                                                                       |
| Protected vrf(ivrf): グローバル                                                                                                    | Protected vrf(ivrf): グローバル                                                           |
| ローカルid (addr/mask/prot/port):                                                                                                    | ローカルid (addr/mask/prot/port):                                                        |
| (0.0.0.0/0.0.0/0/0)                                                                                                    | (0.0.0.0/0.0.0/0/0)                                                                  |
| リモートid (addr/mask/prot/port):                                                                                                    | リモートid (addr/mask/prot/port):                                                        |
| (0.0.0.0/0.0.0.0/0/0)                                                                                                    | (0.0.0.0/0.0.0.0/0/0)                                                                |
| current_peer:192.168.10.1                                                                                                    | current_peer:192.168.30.1                                                            |
| <pre>#pktsカプセル化:5720、#pkts暗号化:5720、</pre>                                                                                                    | <pre>#pktsカプセル化:5721、#pkts暗号化:5721、</pre>                                            |
| #pktsダイジェスト:5720                                                                                                    | #pktsダイジェスト:5721                                                                     |
| #pktsデキャップ:5717、#pkts復号化:5717、                                                                                                    | #pktsデキャップ:5721、#pkts復号化:5721、                                                       |
| #pkts検証:5717                                                                                                    | #pkts検証:5721                                                                         |
| E縮#pkts:0、E縮解除#pkts:0                                                                                                    | E縮#pkts:0、E縮解除#pkts:0                                                                |
| #pktsE縮なし:5720、#pktsE縮に失敗:0、                                                                                                    | #pktsE縮なし:5721、#pktsE縮に失敗:0、                                                         |
| #pktsE縮解除に失敗:0                                                                                                    | #pktsE縮解除に失敗:0                                                                       |
| #pre-frag成功:0、#pre-frag失敗:0、作成                                                                                                    | #pre-frag成功:0、#pre-frag失敗:0、作成                                                       |
| #fragments:0                                                                                                    | #fragments:0                                                                         |
| 送信#PMTUs:0、#PMTUs rcvd:0、再構成が必                                                                                                    | 送信#PMTUs:0、#PMTUs rcvd:0、再構成が必                                                       |
| 要な#decapsulatedフラグ:0                                                                                                    | 要な#decapsulatedフラグ:0                                                                 |
| #TFC rcvd:0、送信#TFC:0                                                                                                    | #TFC rcvd:0、送信#TFC:0                                                                 |
| #Valid ICMPエラー:0、#Invalid ICMPエラー                                                                                                    | #Valid ICMPエラー:0、#Invalid ICMPエラー                                                    |
| :0                                                                                                    | :0                                                                                   |
| #sendエラー:0、#recvエラー:0                                                                                                    | #sendエラー:0、#recvエラ-:0                                                                |
| ローカル暗号化エンドポイント                                                                                                    | ローカル暗号化エンドポイント                                                                       |
| : 192.168.30.1/500、リモート暗号化エンドポ                                                                                                    | : 192.168.10.1/500、リモート暗号化エンドポ                                                       |
| イント: 192.168.10.1/500                                                                                                    | イント: 192.168.30.1/500                                                                |
| パスmtu 1500、ipsecオーバーヘッド78(44)、メ                                                                                                    | パスmtu 1500、ipsecオーバーヘッド78(44)、メ                                                      |
| ディアmtu 1500                                                                                                    | ディアmtu 1500                                                                          |
| 残りpmtu時間(秒):0、DFポリシー:copy-df                                                                                                    | 残りpmtu時間(秒):0、DFポリシー: copy-df                                                        |
| ICMPエラー検証:無効、TFCパケット:無効                                                                                                    | ICMPエラー検証: 無効、TFCパケット: 無効                                                            |

| 現在のアウトバウンドspi:B7B5B38B                   | 現在のアウトバウンドspi:F0C4239D                   |
|------------------------------------------|------------------------------------------|
| 現在の着信spi:F0C4239D                        | 現在の着信spi:B7B5B38B                        |
|                                          | ·                                        |
| inbound esp sas:                         | inbound esp sas:                         |
| spi: 0xF0C4239D (4039386013)             | spi: 0xB7B5B38B (3082138507)             |
| SAの状態:アクティブ                              | SAの状態:アクティブ                              |
| transform:esp-aes-256 esp-sha-256-hmac、圧 | transform:esp-aes-256 esp-sha-256-hmac、圧 |
| 縮なし                                      | 縮なし                                      |
| 使用中の設定={L2L、トンネル、IKEv2、VTI、}             | 使用中の設定={L2L、トンネル、IKEv2、VTI、}             |
| スロット:0、conn_id:266、暗号マップ:vti-            | スロット:0、conn_id:160、暗号マップ:vti-            |
| crypto-map-Tunnel1-0-1                   | crypto-map-Tunnel1-0-1                   |
| saタイミング:残りのキーの有効期間(kB/秒                  | saタイミング:残りのキーの有効期間(kB/秒                  |
| ) : (4285389/3722)                       | ) : (3962829/3626)                       |
| Ⅳサイズ:16バイト                               | IVサイズ:16バイト                              |
| リプレイ検出のサポート:Y                            | リプレイ検出のサポート:Y                            |
| アンチリプレイビットマップ:                           | アンチリプレイビットマップ:                           |
| 0xFFFFFFF 0xFFFFFFF                      | 0xFFFFFFF 0xFFFFFFF                      |
| outbound esp sas :                       | outbound esp sas :                       |
| spi: 0xB7B5B38B (3082138507)             | spi: 0xF0C4239D (4039386013)             |
| SAの状態:アクティブ                              | SAの状態:アクティブ                              |
| transform:esp-aes-256 esp-sha-256-hmac、圧 | transform:esp-aes-256 esp-sha-256-hmac、圧 |
| 縮なし                                      | 縮なし                                      |
| 使用中の設定={L2L、トンネル、IKEv2、VTI、}             | 使用中の設定={L2L、トンネル、IKEv2、VTI、}             |
| スロット:0、conn_id:266、暗号マップ:vti-            | スロット:0、conn_id:160、暗号マップ:vti-            |
| crypto-map-Tunnel1-0-1                   | crypto-map-Tunnel1-0-1                   |
| saタイミング:残りのキーの有効期間(kB/秒                  | saタイミング:残りのキーの有効期間(kB/秒                  |
| ) : (4147149/3722)                       | ) : (4101069/3626)                       |
| Ⅳサイズ:16バイト                               | IVサイズ:16バイト                              |
| リプレイ検出のサポート:Y                            | │<br>リプレイ検出のサポート:Y                       |
| アンチリプレイビットマップ:                           | アンチリプレイビットマップ:                           |
| 0x0000000 0x0000001                      | 0x0000000 0x0000001                      |
|                                          |                                          |

ステップ 2: show bgp neighborsコマンドとshow route bgpコマンドを使用してBGPステータス を確認するため、コンソールまたはSSH経由で各FTDのCLIに移動します。

| サイト1 FTD                                                  | サイト2 FTD                                                  |
|-----------------------------------------------------------|-----------------------------------------------------------|
| ftdv742# show bgp neighbors                               | ftdv742# show bgp neighbors                               |
| BGPネイバーは169.254.10.2、vrf single_vf、リ<br>モートAS 65510、外部リンク | BGPネイバーは169.254.10.1、vrf single_vf、リ<br>モートAS 65511、外部リンク |
| BGPバージョン4、リモートルータID                                       | BGPバージョン4、リモートルータID                                       |
| 192.168.50.1                                              | 192.168.70.1                                              |
| BGP状態= Established, up for 1d20h                          | BGP状態= Established, up for 1d20h                          |
| 最終読み取り00:00:25、最終書き込み                                     | 最終読み取り00:00:11、最終書き込み                                     |
| 00:00:45、保留時間は180、キープアライブ間隔                               | 00:00:52、保留時間は180、キープアライブ間隔                               |
|                                                           |                                                           |

| は60秒                                  | は60秒                                  |
|---------------------------------------|---------------------------------------|
| ネイバーセッション:                            | ネイバーセッション:                            |
| 1アクティブ、マルチセッション対応ではない                 | 1アクティブ、マルチセッション対応ではない                 |
| (無効)                                  | (無効)                                  |
| ネイバー機能:                               | ネイバー機能:                               |
| ルートリフレッシュ:アドバタイズおよび受信                 | ルートリフレッシュ:アドバタイズおよび受信                 |
| (新規)                                  | (新規)                                  |
| 4オクテットのASN機能:アドバタイズおよび                | 4オクテットのASN機能:アドバタイズおよび                |
| 受信                                    | 受信                                    |
| アドレスファミリIPv4ユニキャスト:アドバタ               | アドレスファミリIPv4ユニキャスト:アドバタ               |
| イズおよび受信                               | イズおよび受信                               |
| マルチセッション機能:                           | マルチセッション機能:                           |
| メッセージ統計:                              | メッセージ統計:                              |
| InQの深さは0                              | InQの深さは0                              |
| OutQの深さは0                             | OutQの深さは0                             |
| 送信済み受信                                | 送信済み受信                                |
| 開始日:11                                | 開始日:11                                |
| 通知:00                                 | 通知:00                                 |
| アップデート:22                             | アップデート:22                             |
| キープアライブ:2423 2427                     | キープアライブ:2424 2421                     |
| ルートリフレッシュ:00                          | ルートリフレッシュ:00                          |
| 合計:2426 2430                          | 合計: 2427 2424                         |
| アドバタイズメント実行間隔のデフォルトの最                 | アドバタイズメント実行間隔のデフォルトの最                 |
| 小時間は30秒です                             | 小時間は30秒です                             |
| アドレスファミリ:IPv4ユニキャスト                   | アドレスファミリ:IPv4ユニキャスト                   |
| セッション:169.254.10.2                    | セッション:169.254.10.1                    |
| BGPテーブルバージョン3、ネイバーバージョ                | BGPテーブルバージョン9、ネイバーバージョ                |
| ン3/0                                  | ン9/0                                  |
| 出力キューサイズ:0                            | 出力キューサイズ:0                            |
| Index 1                               | Index 4                               |
| アップデートグループメンバー1名                      | アップデートグループメンバーx 4                     |
| 送信済み受信                                | 送信済み受信                                |
| プレフィックスアクティビティ:現在のプレフィクス:11(80バイトを消費) | プレフィックスアクティビティ:現在のプレフィクス:11(80バイトを消費) |
| プレフィクス合計:11                           | プレフィクス合計:11                           |
| 暗黙的な取り消し:00                           | 暗黙的な取り消し:00                           |
| 明示的な撤回:00                             | 明示的な撤回:00                             |
| 最適パスとして使用:n/a1                        | 最適パスとして使用:n/a 1                       |
| マルチパスとして使用:なし0                        | マルチパスとして使用:なし0                        |
| アウトバウンド受信                             | アウトバウンド受信                             |
| ローカルポリシーで拒否されたプレフィックス                 | ローカルポリシーで拒否されたプレフィックス                 |
| :                                     | :                                     |
| このピアからの最適パス:1なし                       | このピアからの最適パス : 1なし                     |

| 合計:1 0<br>送信されたアップデート内のNLRIの数:最大<br>1、最小0                                                                                                    | 合計:1 0<br>送信されたアップデート内のNLRIの数:最大<br>1、最小0                                                                                                    |
|----------------------------------------------------------------------------------------------------|----------------------------------------------------------------------------------------------------|
| アドレストラッキングが有効になっている場合<br>、RIBには169.254.10.2へのルートがあります<br>確立された接続1、ドロップ0<br>前回のリセットは行わない<br>Transport(tcp) path-mtu-discoveryがディセーブ<br>ルになっている<br>グレースフルリスタートが無効                                                                                                    | アドレストラッキングが有効になっている場合<br>、RIBには169.254.10.1へのルートがあります<br>接続は4を確立、ドロップ3<br>セッション1のインターフェイスフラップによる<br>最後の1d21hリセット<br>Transport(tcp) path-mtu-discoveryがディセーブ<br>ルになっている<br>グレースフルリスタートが無効                                                                                                    |
| ftdv742# show route bgp                                                                                                    | ftdv742# show route bgp                                                                                                    |
| コード:L-ローカル、C-接続、S-スタティ<br>ック、R-RIP、M-モバイル、B-BGP<br>D-EIGRP, EX - EIGRP external, O-OSPF, IA-<br>OSPF inter area<br>N1 - OSPF NSSA external type 1, N2 - OSPF<br>NSSA external type 2<br>E1 - OSPF外部タイプ1、E2 - OSPF外部タイプ<br>2、V - VPN<br>i - IS-IS、su - IS-ISの概要、L1 - IS-ISレベル1、<br>L2 - IS-ISレベル2<br>ia:IS-ISエリア間、*:候補デフォルト、U:ユー<br>ザごとのスタティックルート<br>o:ODR、P:定期的にダウンロードされるスタ<br>ティックルート、+:複製ルート<br>SI:スタティックInterVRF、BI:BGP InterVRF<br>Gateway of last resort is 192.168.30.3 to<br>network 0.0.00 | <ul> <li>コード:L-ローカル、C-接続、S-スタティック、R-RIP、M-モバイル、B-BGP</li> <li>D-EIGRP, EX - EIGRP external, O - OSPF, IA - OSPF inter area</li> <li>N1 - OSPF NSSA external type 1, N2 - OSPF</li> <li>NSSA external type 2</li> <li>E1 - OSPF外部タイプ1、E2 - OSPF外部タイプ</li> <li>2、V - VPN</li> <li>i - IS-IS、su - IS-ISの概要、L1 - IS-ISレベル1、L2 - IS-ISレベル2</li> <li>ia:IS-ISエリア間、*:候補デフォルト、U:ユーザごとのスタティックルート</li> <li>o:ODR、P:定期的にダウンロードされるスタティックルート</li> <li>SI:スタティックInterVRF、BI:BGP InterVRF</li> <li>Gateway of last resort is 192.168.10.3 to network 0.0.0</li> </ul> |
| B 192.168.50.0 255.255.255.0 [20/0]経由<br>169.254.10.2、1d20h                                                                                                    | B 192.168.70.0 255.255.255.0 [20/0]経由169.254.10.1、<br>1d20h                                                                                                    |

ステップ3: Site1 ClientとSite2 Clientが互いにpingを正常に実行します。

Site1クライアント:

Site1\_Client#ping 192.168.50.2
Type escape sequence to abort.
Sending 5, 100-byte ICMP Echos to 192.168.50.2, timeout is 2 seconds:
!!!!!
Success rate is 100 percent (5/5), round-trip min/avg/max = 31/56/90 ms

サイト2クライアント:

Site2\_Client#ping 192.168.70.2
Type escape sequence to abort.
Sending 5, 100-byte ICMP Echos to 192.168.70.2, timeout is 2 seconds:
!!!!!
Success rate is 100 percent (5/5), round-trip min/avg/max = 12/39/71 ms

### トラブルシュート

ここでは、設定のトラブルシューティングに使用できる情報を示します。

これらのdebugコマンドを使用して、VPNセクションのトラブルシューティングを行うことがで きます。

debug crypto ikev2 platform 255 debug crypto ikev2 protocol 255 debug crypto ipsec 255 debug vti 255

これらのdebugコマンドを使用して、BGPセクションのトラブルシューティングを行うことがで きます。

ftdv742# debug ip bgp ?

BGP neighbor address A.B.C.D address families all All BGP events events BGP path import across topologies, VRFs or AFs in BGP Inbound information import Address family ipv4 Address family ipv6 keepalives BGP keepalives out BGP Outbound information BGP dynamic range range rib-filter Next hop route watch filter events BGP updates updates vpnv4 Address family Address family vpnv6 VRF scope vrf <cr>

翻訳について

シスコは世界中のユーザにそれぞれの言語でサポート コンテンツを提供するために、機械と人に よる翻訳を組み合わせて、本ドキュメントを翻訳しています。ただし、最高度の機械翻訳であっ ても、専門家による翻訳のような正確性は確保されません。シスコは、これら翻訳の正確性につ いて法的責任を負いません。原典である英語版(リンクからアクセス可能)もあわせて参照する ことを推奨します。